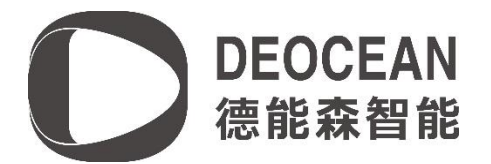

## 海林原点 CO2-VOC 传感器驱动说明书

海林原点 CO2-VOC 传感器设备配置

### 设备供电与连线

海林原点CO2-VOC传感器模块、485 转232 模块、485 转IP 模块均接入电源供电,海林原 点CO2-VOC传感器模块也可以通过485 总线连接到485 转IP 模块,然后485 转IP 模块通过 网络与Control4 主机连接;也可以通过485 总线连接到485 转IP 模块,然后485 转IP 模 块通过网络与Control4 主机连接。

### 设备参数配置

如果海林原点CO2-VOC传感器通过485 总线接入485 转232 模块,然后485 转232 模块通过 串口线与Control4 主机连接,则不需要对设备进行任何设置,直接跳过此步骤即可,如果 选用将海林原点CO2-VOC传感器模块通过485 总线连接到485 转IP 模块,然后485 转IP 模 块通过网络与Control4主机连接的方案,则485 转IP 模块设置参数如下: 模式: TCP 服务器模式 设备IP自定义(如: 192.168.1.100) 子网掩码: 255.255.255.0 网关: 192.168.1.1 端口: 50005 串口参数: 9600 8 none 1 none

## 设备拨码开关设置

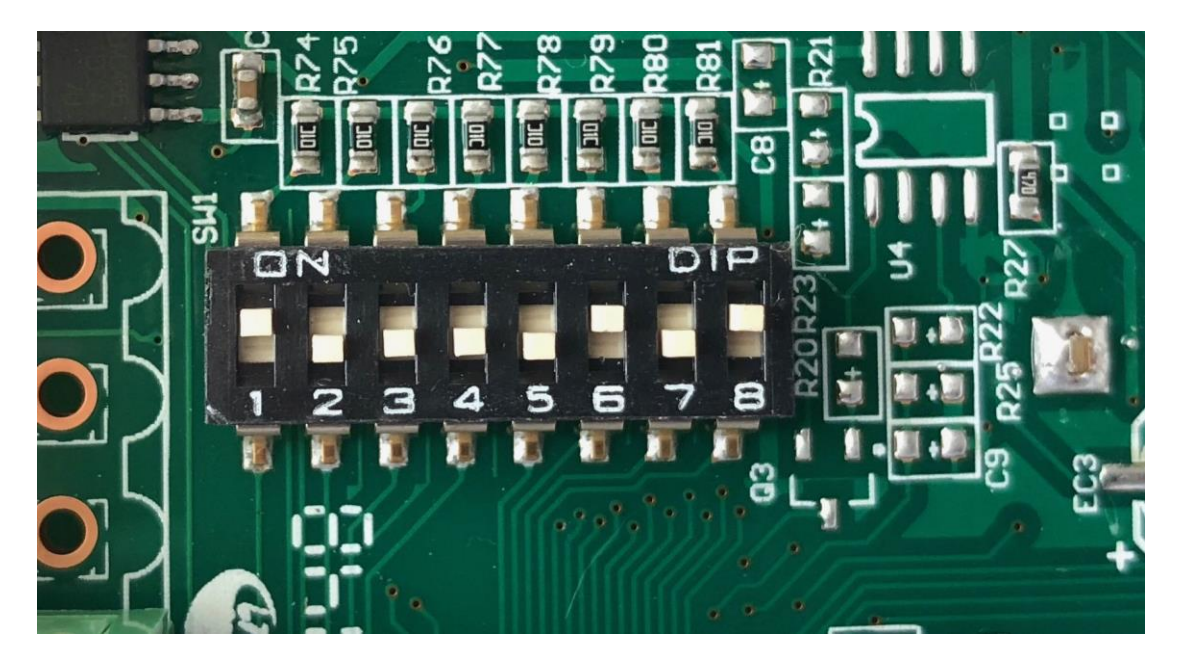

1. 地址设置(拨码开关 1-5)

|       | 拨码开关状态 |     |     |     |     |  |
|-------|--------|-----|-----|-----|-----|--|
| 地址(10 | 1      | 2   | 3   | 4   | 5   |  |
| 01    | ON     | OFF | OFF | OFF | OFF |  |
| 02    | OFF    | ON  | OFF | OFF | OFF |  |
| 03    | ON     | ON  | OFF | OFF | OFF |  |
| 04    | OFF    | OFF | ON  | OFF | OFF |  |
| 05    | ON     | OFF | ON  | OFF | OFF |  |
| 06    | OFF    | ON  | ON  | OFF | OFF |  |
| 07    | ON     | ON  | ON  | OFF | OFF |  |
| 08    | OFF    | OFF | OFF | ON  | OFF |  |
| 09    | ON     | OFF | OFF | ON  | OFF |  |
| 0A    | OFF    | ON  | OFF | ON  | OFF |  |

| 0В | ON  | ON  | OFF   | ON  | OFF |
|----|-----|-----|-------|-----|-----|
| 0C | OFF | OFF | ON ON |     | OFF |
| 0D | ON  | OFF | ON    | ON  | OFF |
| 0E | OFF | ON  | ON    | ON  | OFF |
| 0F | ON  | ON  | ON    | ON  | OFF |
| 10 | OFF | OFF | OFF   | OFF | ON  |
| 11 | ON  | OFF | OFF   | OFF | ON  |
| 12 | OFF | ON  | OFF   | OFF | ON  |
| 13 | ON  | ON  | OFF   | OFF | ON  |
| 14 | OFF | OFF | ON    | OFF | ON  |
| 15 | ON  | OFF | ON    | OFF | ON  |
| 16 | OFF | ON  | ON    | OFF | ON  |
| 17 | ON  | ON  | ON    | OFF | ON  |
| 18 | OFF | OFF | OFF   | ON  | ON  |
| 19 | ON  | OFF | OFF   | ON  | ON  |
| 1A | OFF | ON  | OFF   | ON  | ON  |
| 1B | ON  | ON  | OFF   | ON  | ON  |
| 1C | OFF | OFF | ON    | ON  | ON  |
| 1D | ON  | OFF | ON    | ON  | ON  |
| 1E | OFF | ON  | ON    | ON  | ON  |
| 1F | ON  | ON  | ON    | ON  | ON  |

2. 校验方式(拨码开关 6-7)

#### 设置为无校验

| 林政士士 | 拨码开关状态 |     |  |  |
|------|--------|-----|--|--|
| 权型方式 | 6      | 7   |  |  |
| 奇校验  | OFF    | OFF |  |  |
|      | ON     | ON  |  |  |
| 无校验  | ON     | OFF |  |  |
| 偶校验  | OFF    | ON  |  |  |

3. 波特率(拨码开关8)

## 设置为 9600bps

|            | 拨码开关状态 |  |  |
|------------|--------|--|--|
| <i>应付半</i> | 8      |  |  |
| 4800bps    | OFF    |  |  |
| 9600bps    | ON     |  |  |

### 组建总线系统

按着工程项目的要求,将每个配置好后的设备都连接上通信线,使所有设备组成一个总 线控制系统。每个海林原点 CO2-VOC 传感器模块通过 485 总线接入 485 转 IP 模块,然 后 485 转 IP 模块的有线网络接口接入有线网络,Control4 主机与海林原点 CO2-VOC 传 感器模块通过 485 转 IP 进行通信。

## Composer 软件配置

## 查找并添加驱动

在驱动库中,在搜索栏中输入Deocean,双击要添加的驱动: Deocean HaiLin Sensor Gateway: 网关驱动 Deocean HaiLin CO2 Sensor: CO2传感器驱动

| ltems                     |                  |               |                     |
|---------------------------|------------------|---------------|---------------------|
| Locations                 | Discovered       | My Drivers    | Search              |
| deocean ha                | ilin             |               | •                   |
| 🔽 Local 📄 Or<br>Category: | aline 🔲 Certifie | ed Only       | <u>Clear Search</u> |
| All Categor               | ies              |               | •                   |
| Туре:                     |                  |               |                     |
| All Types -               | -                |               | •                   |
| Manufacturer:             |                  |               |                     |
| All Manufac               | turers           |               | •                   |
| Control Method            | All Methods 🔻    | ] Sort:       | elevance 🔻          |
| Deocean Ha                | aiLin WiFi Th    | nermostat     |                     |
| Deocean                   |                  |               | Local               |
| Deocean Ha                | aiLin PM2.5 S    | Sensor        |                     |
| Deocean                   | 2018/7/17 15     | :04           | Local               |
| Deocean Ha                | aiLin CO2 Ser    | nsor          |                     |
| Deocean                   | 2018/7/30 10     | :51           | Local               |
| Deocean Ha                | aiLin Sensor     | Gateway       |                     |
| Deocean                   | 2018/7/17 16     | :17           | Local               |
| Deocean Ha                | aiLinAC Therm    | nostat Gatewa | ay                  |
| Deocean                   | 2017/12/14 1     | 1:15          | Local               |
| Deocean Ha                | aiLinAC Therm    | nostat        |                     |
| Deocean                   |                  |               | Local               |

驱动激活

驱动初始的激活状态为未授权(Unregisted)。将相应的授权码复制到海林原点 CO2-VOC

传感器网关驱动的 Activation Key 栏中,按"set"键,成功激活后状态为已激活(Activated):

| Properties                   |                                          | Properties List View |
|------------------------------|------------------------------------------|----------------------|
| Properties                   |                                          |                      |
| Properties Documentation Lua |                                          |                      |
| Activation Key               | d84431f2aa19c2a0a81327375e4f234d429d56e8 | Set Cancel           |
| Activation Status            | Unregisted                               |                      |
| Debug Mode                   | Off                                      | ~                    |
| Properties                   |                                          | Properties List View |
| Properties                   |                                          |                      |
| Properties Documentation Lua |                                          |                      |
| Activation Key               | d84431f2aa19c2a0a81327375e4f234d429d56e8 |                      |
| Activation Status            | Activated. Current Version is: V0.0.1    |                      |
| Debug Mode                   | Off                                      | ~                    |

设置地址

根据拨码开关的地址设置选择设备地址:

| Advanced Properties          |                                          |  |  |  |  |
|------------------------------|------------------------------------------|--|--|--|--|
| Properties Documentation Lua |                                          |  |  |  |  |
| Activation Key               | 1ad867dd110d414034c858f547a995aa290b67c5 |  |  |  |  |
| Activation Status            | Activated. Current Version is: V0.0.1    |  |  |  |  |
| Debug Mode                   | Off •                                    |  |  |  |  |
| Device ID                    | 01 ~                                     |  |  |  |  |
| Control4 MAC Address         | 000FFF51312C                             |  |  |  |  |

#### 创建连接

如果海林原点CO2-VOC传感器通过485 总线接入485 转232 模块, 然后485 转232 模块 通过串口线与Control4 主机连接, 在Connection->Control/AV选择对应的RS232连接即 可。

如果选用将海林原点CO2-VOC传感器通过485 总线连接到485 转IP 模块,然后485 转IP

模块通过网络与Control4 主机连接的方案,在配置好每个模块的驱动参数后,在

Connections->Network 模式下,输入485 转IP 模块的IP 地址即可。

| Deocean HaiLin Sensor Ga | eway            |                   |              |                    |                                                  |
|--------------------------|-----------------|-------------------|--------------|--------------------|--------------------------------------------------|
| Name                     | Type            | Connection        | Input/Output | Connected To       |                                                  |
| Control Inputs           |                 |                   |              |                    |                                                  |
| 📟 Serial RS-232          | Control         | RS_232            | Input        |                    |                                                  |
| Control Outputs          |                 |                   |              |                    |                                                  |
| 👏 Hailin Sensor Bus 👘    | Control         | DEOCEAN_HAILIN_SE | Output       | Deocean_HaiLin_pm2 | .5_sensor=>Hailin Sens                           |
|                          |                 |                   |              |                    |                                                  |
| DEOCEAN_HAILIN_SENSO     | R_BUS Input Dev | vices             |              |                    |                                                  |
| Device                   |                 | Name              |              | Location           | Connections                                      |
| 🚱 Deocean Heilin nm2 9   | sensor          | Hailin Sensor Bus |              | rokid              | Deocean Hailin Sensor Gateway->Hailin Sensor Bus |

# 编程

至此,完成所有驱动的配置,即可进入 C4 编程。

| Programming         | Script                                       |         | Actions             |
|---------------------|----------------------------------------------|---------|---------------------|
| Device Events       | Script                                       | Execute | Device Actions      |
| CURPENT_CO2 Changes | When the variable 时至->Deocean_HaiLin_co2_sen | sor-    | CURRENT_CO2 Actions |

PM2.5 传感器驱动包含 2 个变量:

| CURRENT_CO2 | 当前 CO2 浓度 |
|-------------|-----------|
| CURRENT_VOC | 当前 VOC 等级 |

App 截图

| 4      |                | 室但    | Ç      | <b>(</b> ,) |
|--------|----------------|-------|--------|-------------|
| Deocea | n_HaiLin_co2_s | ensor |        |             |
|        | 1              | 室内环境  |        |             |
| CO2浓   | 度              |       | 68     | 8 ppm       |
| VOC等   | 级              |       |        | 2           |
|        |                |       |        |             |
|        |                |       |        |             |
|        |                |       |        |             |
|        |                |       |        |             |
|        |                |       |        |             |
|        | 温度             |       | ● 附加功能 |             |

#### 关于我们

德能森智能科技有限公司是全球领先的人工智能领域嵌入式软硬件研发、设计、生产 的高科技企业,总部位于德国慕尼黑。德能森在全球范围内为能源、交通、桥梁、大型场 馆、公共设施、医院、学校、酒店、商业空间、楼宇、私人豪宅等领域提供专业化智能集 成综合服务,业务遍及欧洲、北美洲和亚洲。

德能森智能科技(成都)有限公司是德能森在中国的合资公司,简称德能森中国,落户 成都高新区。主要负责德能森品牌及其旗下产品与智能化解决方案在中国地区的运营、推 广与技术支持。

全球智能体验与设计中心位于成都,面积超 2000 m<sup>2</sup>,是德能森耗资 2000 万人民币打造的中国区旗舰店,也是目前世界上最大的纯智能化体验中心。凭借德国总部的强大技术支持以及 H-BUS 总线技术、无线无源技术标准的丰富项目运营经验,现已成功实现 Loytec、AMX、Crestron、Savant、RTI、Control4 等国际主流集成系统之间的互通兼容,从而为中国消费者提供更多元、更卓越的智能化解决方案。

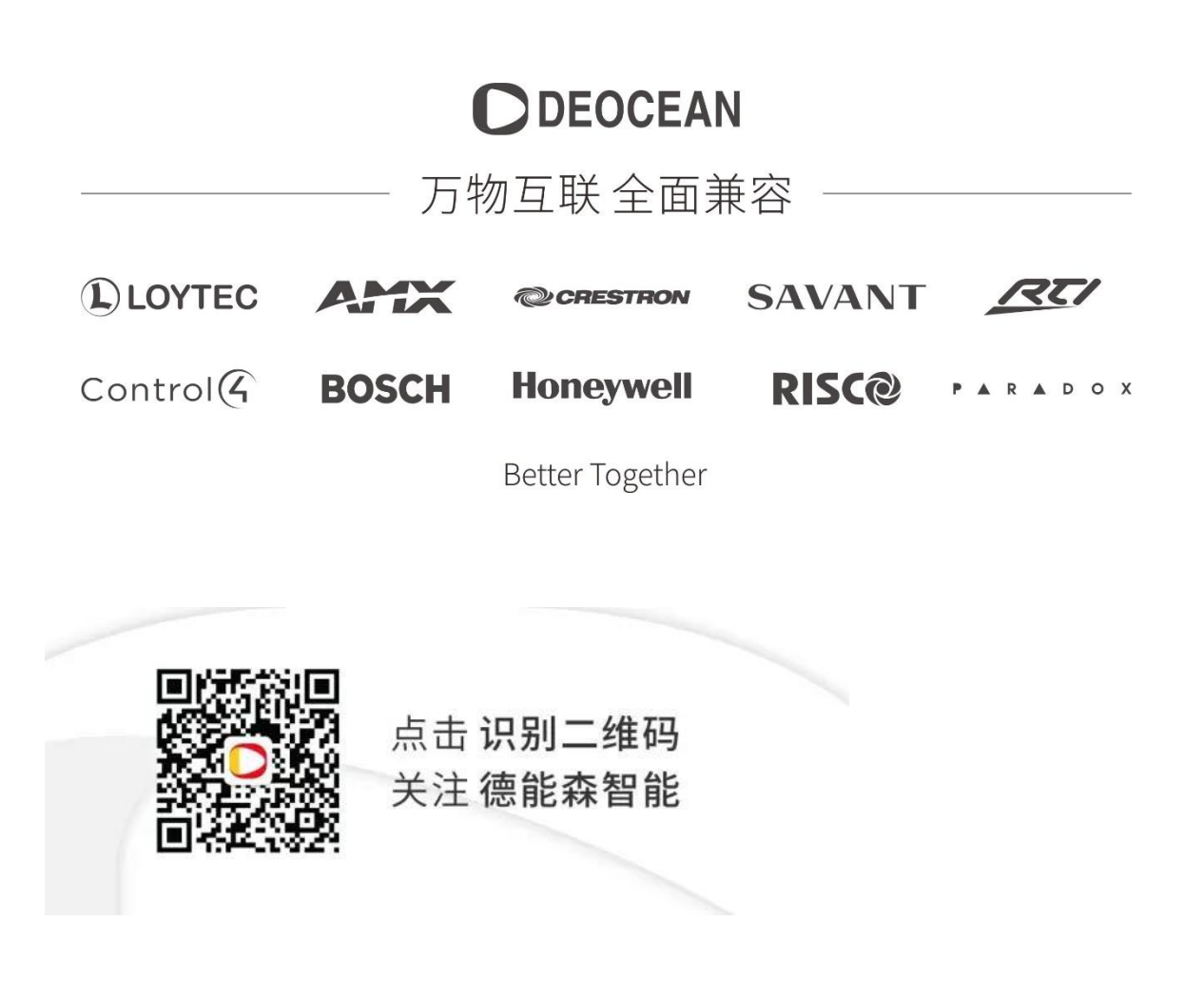

地址:城南富森美家居1号馆7楼7001

电话:400-8073-400

网址:http://www.deocean.cn